# Mitgliederbereich der Vereine

Die Benutzer Anmeldung erfolgt über <u>www.okv.ch/service/interner-bereich</u> respektive über den Menupunkt Service -> interner Bereich.

TOKV

Auf diese Weise gelangt man zum Login-Fenster der Vereinsund Mitgliederverwaltung:

Der Link >Zum Login führt zur eigentlichen Loginseite.

Der Benutzername ist identisch mit der Email-Adresse, welche im Personenadressverzeichnis des OKV eingetragen ist.

Beim erstmaligen Anmelden bitte den Link >Passwort vergessen? benutzen.

Bitte eigene Email-Adresse in beide Felder Benutzernamen eintragen, sowie im Anti-Spam-Feld den darunter stehenden roten vielstelligen Code eintragen und mit Send quittieren.

Darauf erhält man ein kurzes Mail mit den Login-Informationen.

Das automatisch generierte Passwort kann nach dem Login unter Meine Daten geändert werden.

| Describulty<br>Parine<br>Infanter Bereich                                         | Unified Breach                                                                                                    |
|-----------------------------------------------------------------------------------|----------------------------------------------------------------------------------------------------|
| Interner Bereich<br>Interner Bereich für Vereins und Mitgl                        | iederverwaltung                                                                                                    |
| 3itte loggen Sie sich ein.<br>-Zum Lögin                                          | POKV Home De                                                                                                    |
| er Email-Adresse, welche                                                          |                                                                                                    |
| V eingetragen ist.                                                                |                                                                                                    |
| Link >Passwort                                                                    | The PH                                                                                                    |
| OKV                                                                               | Passwort vergessen?                                                                                                    |
|                                                                                   | Interner Bereich<br>Social Media<br>CrkV<br>Percomets                                                                                                    |
| ogin Mitgliederbereich &                                                          | Passwort senden<br>Benutzername                                                                                                    |
| ereinsverwaltung                                                                  | barbara.urech@oky.ch                                                                                                    |
| nutzername                                                                        |                                                                                                    |
| nutzername<br>Dachara.urach@okv.ch                                                | Anti-Spam                                                                                                    |
| nulzername<br>aarbarg.ursch®okv.ch<br>isswort                                     | Anti-Spam<br>tod5 *<br>* Bitte tragen Sie den Anti-Spam-Code in das Anti-Spam Feld ein.                                                                                                    |
| mutzername<br>aarbarz.ursch@okv.ch<br>issewort<br>lasswort vergesson?             | Anti-Spam  Bbd5 *  * Bitte tragen Sie den Anti-Spam-Code in das Anti-Spam Feld ein.  Faits Sie titren Benutzernamen vergessen haben, nehmen Sie bitte mit dem Webverantburdlichen Ihres Vereing or mit dem Sabretariar das DAV Montak auf                     |
| Inutzername<br>barbars.urschladikv.ch<br>isswort<br>Vasswort virgessen?<br>Senden | Anti-Spam<br>abuts *<br>* Bitte tragen Sie den Anti-Spam-Code in das Anti-Spam Feld ein.<br>Fais Sie thren Benutzernamen vergessen haben, nehmen Sie bitte mit dem<br>Webverantwortlichen ihres Vereins oder mit dem Sekoetariat des OKV Kontakt auf.<br>Send |

Home Der OKV +

Einmal eingeloggt erscheinen unter Meine Daten die eigenen gespeicherten Daten auf der linken Bildschirmseite mit der Möglichkeit diese zu ändern.

Auf der rechten Bildschirmseite geht's zur eigentlichen Vereinsverwaltung.

Sollte kein Verein unter "Folgende Vereine sind ihnen für Mutationen freigeschaltet" eingetragen sein, handelt es sich um einen Migrationsfehler. In diesem Falle bitte ein Mail an <u>barbara.urech@okv.ch</u>.

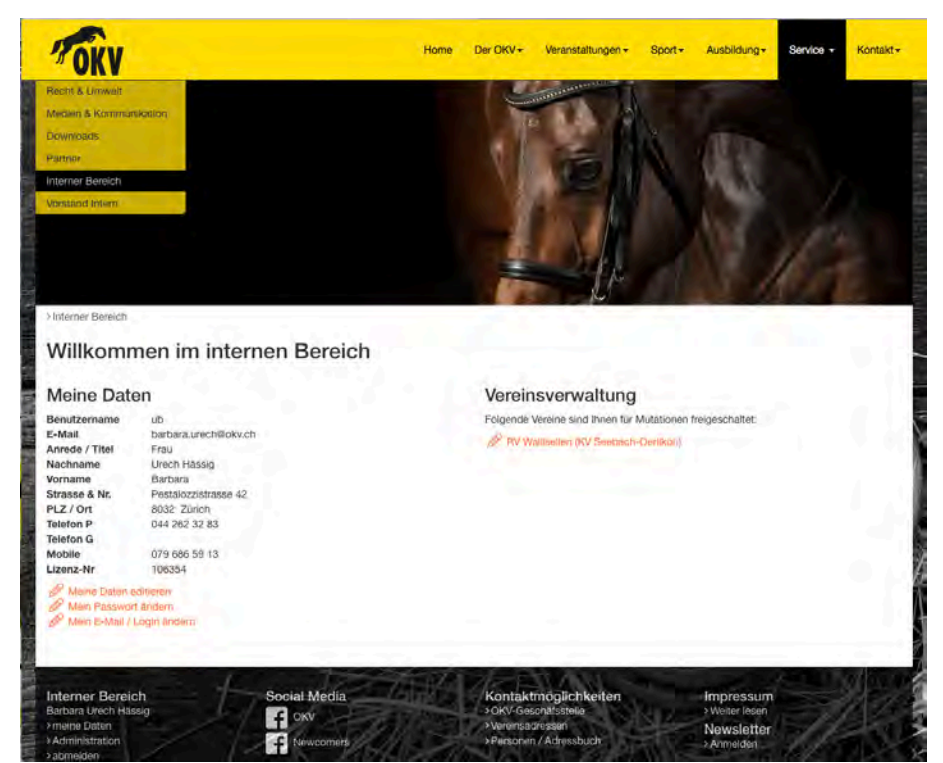

Die eigentliche Vereinsverwaltung ist analog der Vereinsverwaltung auf der alten OKV-Homepage aufgebaut. Das heisst mit den bekannten Karteireiter Vereinsdaten, Personendaten, Veranstaltungen (nun kombiniert mit den Bewerbungen für OKV-Prüfungen, Equipen, Mitgliederzahlen und neu Impressionen.

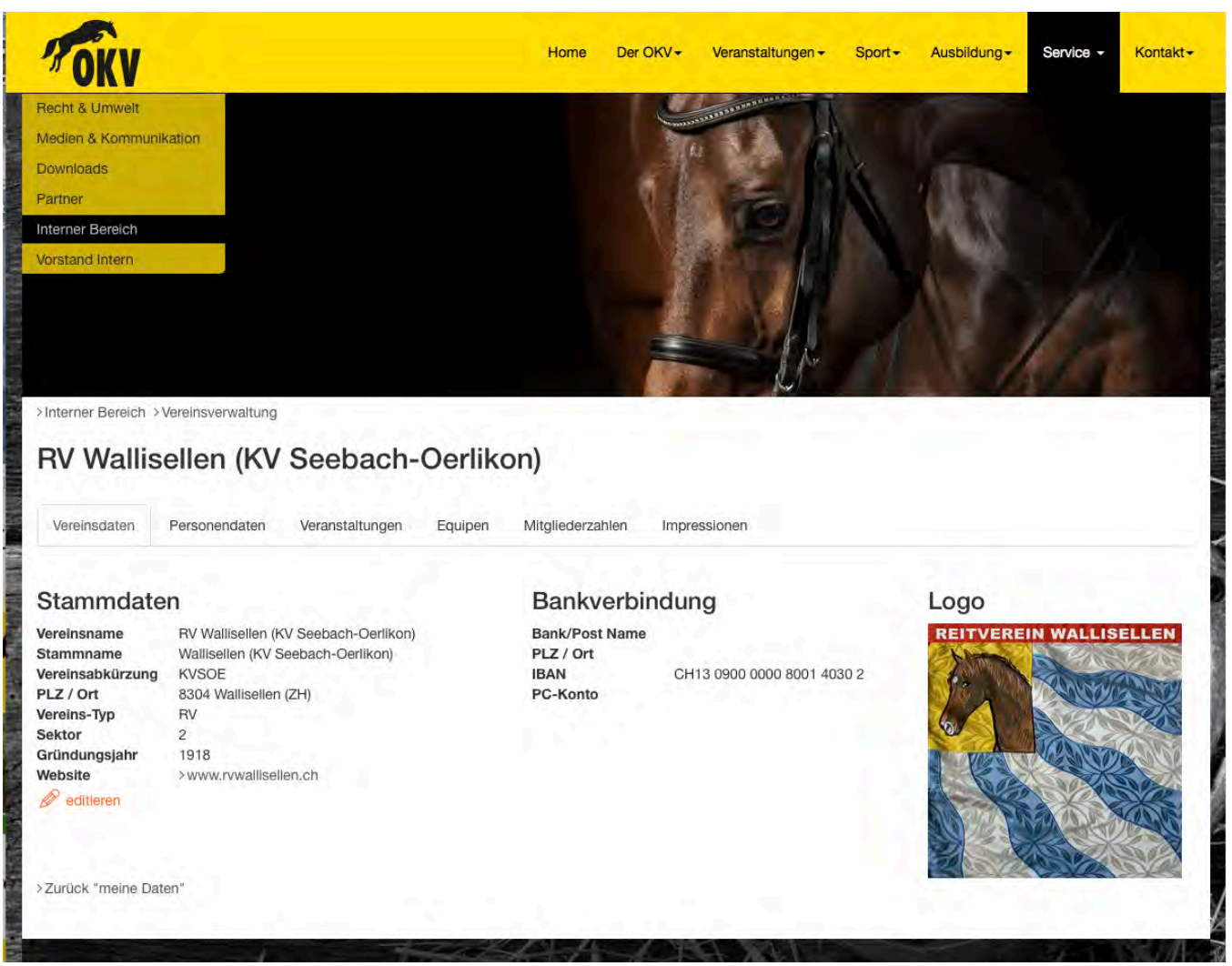

# Vereinsdaten

Hier ist zu bemerken, dass die Angabe der Bankverbindung nur im internen Bereich erscheint und einzig dazu verwendet wird, allfällige Überweisungen durch die OKV-Kassierin vornehmen zu können. Das Vereinslogo kann nicht selbst eingesetzt oder ersetzt werden, sollten hier Änderungswünsche vorliegen bitte ein Mail an <u>barbara.urech@okv.ch</u>.

#### Personendaten

Unter Personendaten erscheinen diejenigen eigenen Vereinsmitglieder, die eine Funktion im Verein haben, respektive im OKV eine Funktion ausüben und deren Vereinszugehörigkeit bekannt ist.

Beim Hinzufügen einer neuen Person wird mittels Vor- und Nachname plus Postleitzahl überprüft, ob diese Person in der OKV-Adressdatenbank bereits vorhanden ist.

Falls ja – kann diese Adresse ausgewählt werden, die erfassten Daten überprüft und die Vereinsfunktion erfasst werden und die Adresse gespeichert werden.

Andernfalls erscheint die Eingabemaske um die Personendaten zu erfassen.

Mittels des Bleistift-Symbols kann jede Adresse mutiert werden und die Vereinsfunktion angepasst werden.

Weu können erfasste Personen auch selber gelöscht werden, das System überprüft eine allfällige Überschneidung mit anderen Vereinen oder OKV-Funktionen und löscht je nach dem nur die Vereinszugehörigkeit oder den Datensatz komplett.

# 2

Die Vereinspräsidenten haben die Berechtigung Web-Admin "Vereinsverwaltung" erhalten und somit den Zugang in den Mitgliederbereich des eigenen Vereins. Es steht jedem Vereinspräsidenten frei, weiteren Personen diese Berechtigung freizuschalten. Das Schlüsselsymbol dient der Zuweisung der Rechte als Vereins-Administrators und zeigt mit seiner Farbe an, ob berechtigt oder nicht (grüner Schlüssel = Vereins-Administrator, grauer Schlüssel = keine Berechtigung)

#### Veranstaltungen

Das Fenster Veranstaltungen zeigt die aktuell 2016 gemeldeten Veranstaltungen, wie sie nach der letzten OKV-DV dem SVPS gemeldet wurden.

Mittels dem Plus-Symbol können ab sofort bis 15. Oktober die Veranstaltungen für 2017 und 1. Quartal 2018 eingegeben werden. Diese erhält den Status Bewerbung bis zur OKV-DV im Dezember und kann auch noch editiert oder auch gelöscht werden. Danach werden die Veranstaltungen an den SVPS gemeldet und erhalten den Status OK und können somit nicht mehr editiert oder gelöscht werden (Bleistift- und Papierkorb-Symbol grau. Änderungen können nur mehr über die OKV-Geschäftsstelle vorgenommen werden. Wittels des Augen-Symbols können die Detailangaben einer Veranstaltungen abgerufen werden, so wie sich auch unter <u>www.okv.ch/veranstaltungen/svps</u> erscheinen.

Rewerbungen für eine OKV-Prüfung an der geplanten Veranstaltungen bitte mittels Flots-Symbol eingeben. Bitte. Falls bereits bekannt hier das Datum präzisieren und entsprechende gewünschte OKV-Prüfung auswählen.

## Equipen

Bitte hier die Equipen-Anmeldungen für das kommende Jahr bis 15. Oktober inklusive Bekanntgabe des jeweiligen Equipenchefs eintragen. Sollte der Equipenchef nicht in der Auswahlliste erscheinen, diesen bitte vorgängig unter Personendaten erfassen.

Vereine, die zusammen ihre Equipenprüfungen bestreiten wollen, bitte im jeweiligen Bemerkungsfeld "mit …" bekanntgeben.

## Mitgliederzahlen

Unter Mitgliederzahlen erscheinen die in den letzten Jahren angegebenen Mitgliederzahlen. Anfang 2017 wird die Eingabe für 2017 dann freigeschaltet werden.

#### Impressionen

Neu kann hier jeder Verein einen Kurzberschrieb seines Vereines erfassen und einige Bilder hochladen, siehe Beispiel RV Wallisellen:

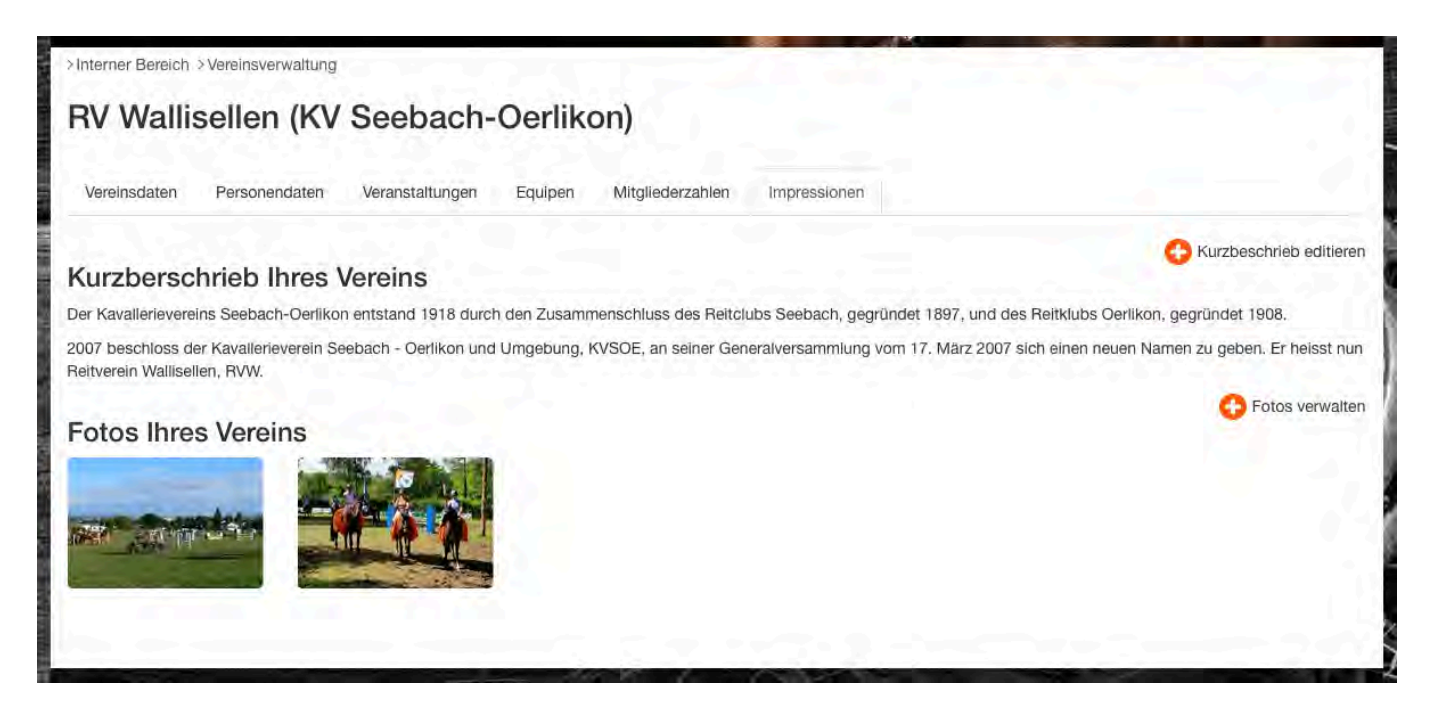